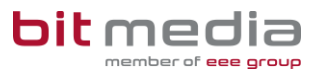

Sie erfahren hier in kurzen Schritten den Ablauf einer Prüfungs-Anlage. Für weitere Informationen wenden Sie sich bitte an den Support (office@it4education.at, +43 1 714 69 41-0).

| Schritt 1<br>Anmelden                  | Login EM.MA:<br>https://admin.dcp.bitmedia.at/DCP/<br>Melden Sie sich mit Ihrem<br>Benutzernamen und Passwort an.<br>Bei der ersten Anmeldung müssen Sie<br>ggf. das Passwort ändern.                          | EM.MA – Exam Management         Wikommen Bite geben Sie Benutzemarne und Kennwort ein.         Benutzemarne:         Kennwort:         Kennwort:                                                                                                    |
|----------------------------------------|----------------------------------------------------------------------------------------------------|----------------------------------------------------------------------------------------------------|
| Schritt 2<br>Prüfungstermin<br>anlegen | Wählen Sie im Menü<br><b>Prüfungstermin Verwaltung</b> Neu /<br>Planung / Beantragt.<br><b>Neu → Prüfungstermin</b> und tragen<br>Sie die Details ein. <b>Speichern und</b><br><b>Schließen</b> Sie die Maske. | EM.MA – AT Schule DE DCP                                                                                                    |
|                                        |                                                                                                    | Bits will have not decipients: Statistical Statistics and Alfred Control (Statistics) (Statistics) (Statistic |
| Schritt 3<br>Module<br>auswählen       | Fügen Sie das zu prüfende <b>Modul</b><br>hinzu.<br>Mögliches Modul:<br>FIT4DCP                                                                                                    | EM.MA – AT Schule DE DCP      Agree     Agree     A      |
| Schritt 4a<br>Kandidaten<br>hinzufügen | Wählen Sie nun das Modul, für<br>welches Sie anschließend die<br>entsprechenden <b>Kandidaten</b><br>hinzufügen können.                                                                                        | Model reading                                                                                                    |

## **KURZANLEITUNG: FIT4DCP**

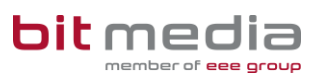

| Schritt 4b<br>Kandidaten<br>Importieren     | Über die Schaltfläche <b>Kandidaten</b><br><b>Import</b> können Sie die Kandidaten<br>auch anlegen. Laden Sie sich die<br>Vorlage herunter und geben Sie die<br>gewünschten Daten ein.<br>Speichern Sie das Dokument auf<br>Ihrem Rechner ab.<br>Wählen Sie das zuvor gespeicherte<br>Dokument aus, und klicken Sie dann<br>auf <b>Import</b> .<br>Hinweis: Als Modulkennung<br>FIT4DCP eintragen | Edderen Aktualseren Prüfer andem Beantragen Candidates Import Anzegen in Bericht Prüfungstermin - NMS Musterdorf (999991) 04.12.2023 10:00:00 Status: Planung ID: 501277 Datume: 04.12.2023 Beginn: 10:00 Prüfungsmodule: 10 Kommentar: Zustandig: Kuchar Ervin Bitte vorgessen Sie NICHT, den Termin bis SPATESTENS 20.11.2023 zu beantragen. Hur ein Termin, der beantrage Wodul hnzufügen & Modul entternen & Doporteren nach Modul Kondusten verwalten - BITTE HER KLICKEN (1) Vorlage mit Link herunterfaden: Vorlage Bitte Importdatei auswählen: Import Abbrechen                                                                                                    |
|---------------------------------------------|----------------------------------------------------------------------------------------------------|----------------------------------------------------------------------------------------------------|
| Schritt 5<br>Prüfer<br>auswählen            | Da für das Modul FIT4DCP jeder<br>Testcenteradministrator Ihrer Schule<br>auch Prüfer ist, können Sie sich<br>direkt zum Prüfer machen. Das<br>Beantragen eines Prüfungstermins<br>entfällt.                                                                                                    | Bantagen Bantagen Bantagen Bantagen Bantagen Bantagen Bantagen Bantagen     Bantagen Bantagen Bantagen Bantagen Bantagen     Bantagen Bantagen Bantagen Bantagen Bantagen     Bantagen Bantagen Bantagen Bantagen     Bantagen Bantagen Bantagen     Bantagen Bantagen     Bantagen     Bantagen Bantagen     Bantagen     Bantagen   |
| Schritt 6<br>Wechseln der<br>Anmelderolle   | Unter <b>Allgemein – Meine Details</b><br>können Sie Ihre Anmelderollen<br>wechseln.<br>Für die Durchführung eines<br>Prüfungstermins als Prüfer müssen<br>Sie die Rolle zu <b>DCP Prüfer</b><br>wechseln.                                                                                                    | EM.MA – AT Schule DE DCP      Adjenan     Adjenan |
| Schritt 7<br>Prüfungstermin<br>auswählen    | Unter <b>Prüfungstermin Verwaltung</b><br>– Alle meine Termine sehen Sie<br>Ihre offenen Prüfungstermine.<br>Für die Durchführung eines<br>Prüfungstermins den Termin öffnen.                                                                                                    | EM.MA – AT Schule DE DCP                                                                                                    |
| Schritt 8<br>Durchführung<br>Prüfungstermin | Zum Aktivieren des Termins klicken<br>Sie auf <b>Aktivieren.</b>                                                                                                    | Attacheren       Attacheren                                                                                                    |

## **KURZANLEITUNG: FIT4DCP**

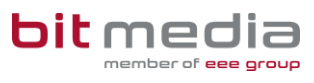

| Schritt 9<br>Registrierungen<br>erstellen              | Damit ein Kandidat sich am System<br>anmelden kann muss eine<br>Registrierung erstellt werden. Dazu<br>die Kandidaten Markieren und auf die<br>Schaltfläche <b>Registrieren</b> klicken.                                             | Image: State and State and St |
|--------------------------------------------------------|----------------------------------------------------------------------------------------------------|----------------------------------------------------------------------------------------------------|
| Schritt 10<br>Aktivieren der<br>Kandidaten             | Nach dem Registrieren können die<br>Kandidaten aktiviert werden.<br>Dazu markieren Sie die Kandidaten,<br>welche an der Prüfung teilnehmen<br>wollen und bestätigen Sie mit <b>OK</b>                                                | • Solver     • State       • India     • India       • India     • India                                                                                                    |
| Schritt 11<br>Organizer<br>Anmeldung als<br>Prüfer     | Login als Prüfer im ITS <sup>R3</sup> Organizer:<br>Prüfer Login:<br><u>https://login-it4edu.bitmedia.at/</u><br><i>Hinweis: Melden Sie sich hier auch mit<br/>den Logindaten DCP EM.MA an.</i>                                      | ITS <sup>R3</sup> Organizer<br>Anmelden als: Proferin -<br>Anmeldung<br>mseb<br><br>Anmelden                                                                                                    |
| Schritt 11<br>Organizer<br>Prüfung<br>aktivieren       | Nach dem Login sehen Sie den<br>aktuellen Prüfungstermin.<br>Mit klick auf <b>GO</b> wird die Anmeldung<br>für die Kandidaten freigeschalten.<br><i>Hinweis: Es werden nur die Termine des</i><br><i>aktuellen Datums angezeigt.</i> | Zertifikatsprüfungen - Übersicht         Aktuelle Prüfungstermine (heutiger Tag)         ID ↑ Zertifikat       Module       Datum       Testcenter       GO         133060       IT4EDU Typ       CERT_TY10       10/14/2020       127001 bit media testaccount       Go                                                                                                    |
| Schritt 12<br>Organizer<br>Anmeldung als<br>Kandidat   | Login für Kandidaten:<br>PrüfungsID aus DCP EM.MA<br>und Vor- und Zuname.<br>Kandidaten Login:<br>https://login-it4edu.bitmedia.at/                                                                                                  | Zertifizierungsprüfung         PrüfungslD: 133060         Teilnehmerzahl: 1         Kandidaten & Anmeldung       Prüfungsaufsicht & Abschluss         Anwesend       Kandidaten         Angemeldet       Prüfung gestartet         ✓       ATTY010000 Max Mustermann                                                                                                    |
| Schritt 13<br>Organizer<br>Abschluss<br>Prüfungstermin | Sobald Sie auf<br>Zertifizierungsprüfung<br>abschließen<br>klicken, werden alle Kandidaten<br>abgeschlossen und das Ergebnis der<br>Prüfungen wird zu EM.MA<br>übertragen.                                                           | Zertifizierungsprüfung         PrüfungsID: 133060         Teilnehmerzahl: 1         Kandidaten & Anmeldung       Prüfungsaufsicht & Abschluss         Support         Zertifizierungsprüfung abschließen + Gesamtauswertung         Kandidaten       Modul         Fortschritt (%)         ATTY0100002 Max Mustermann       CERT_TY10         Noch nicht begonnen         Ergebnisdateien       Datei         Gesamtauswertung         Alle Berichte als ZIP                                                                                                    |